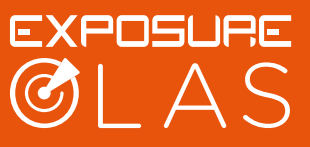

Important: When testing it is important to carry out the following procedure to help simulate the situation on a vessel moving away from the person overboard.

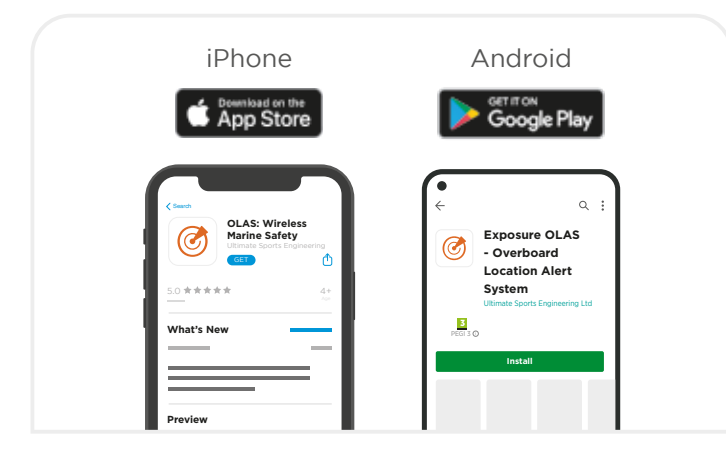

**1.** Download the OLAS App from Google Play for Android Devices or the App Store for iOS Devices.

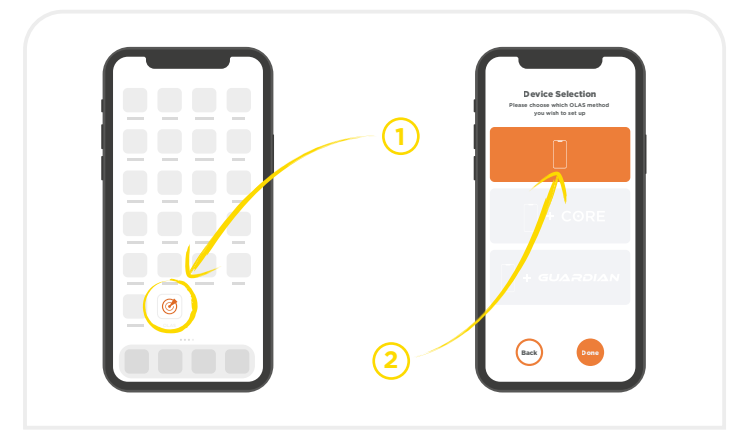

2. Select the phone icon.

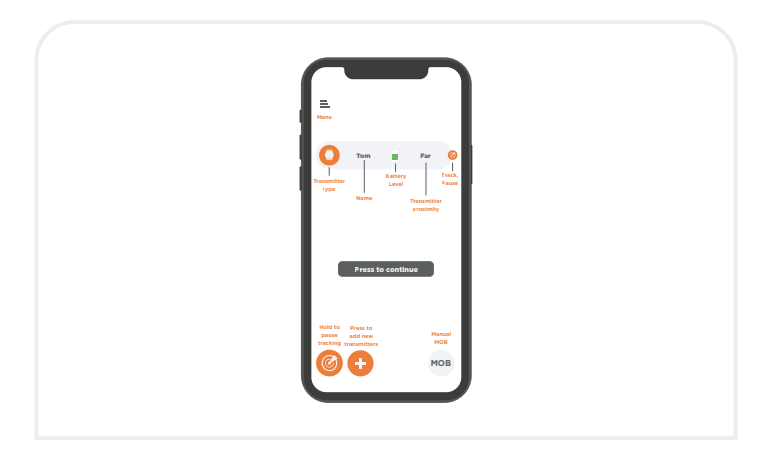

**3.** Follow the on-screen instructions and navigate to the home screen.

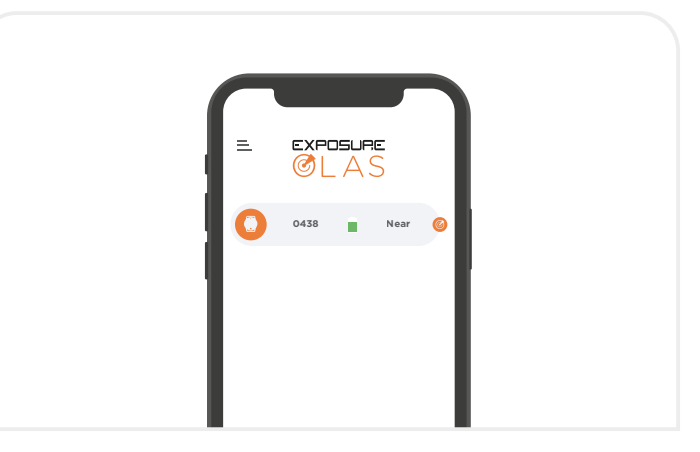

**4.** Check the status of your OLAS transmitter on the home screen.

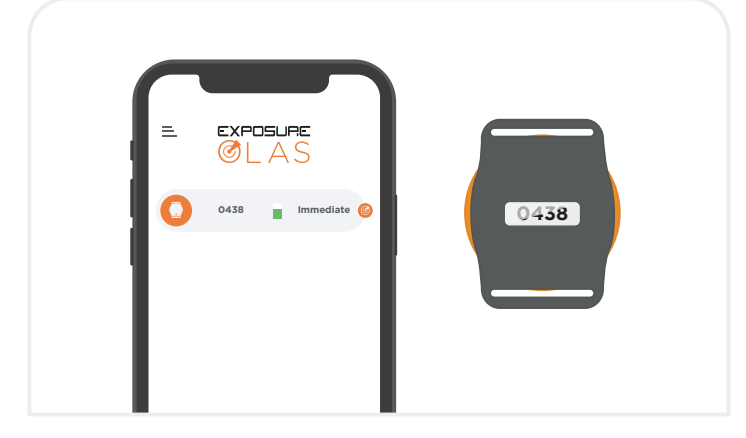

**5.** The OLAS tag has a unique number identifier on the silver foil sticker located on the back of the tag. This number can be seen on the app home screen.

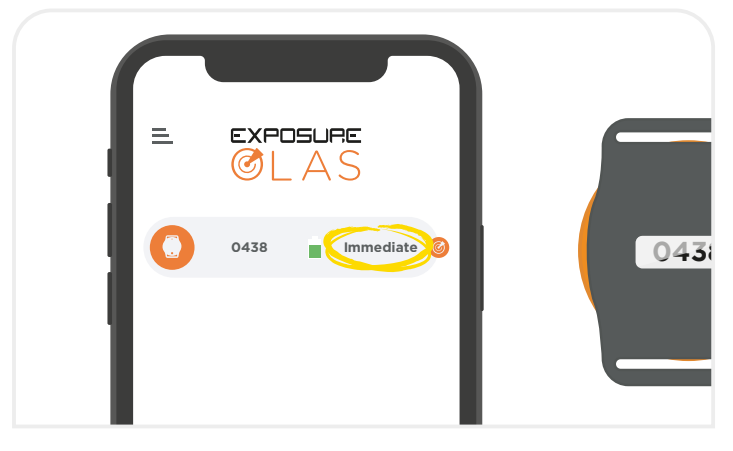

**6.** When the OLAS transmitter is next to the phone it should read 'Immediate'.

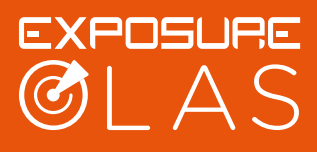

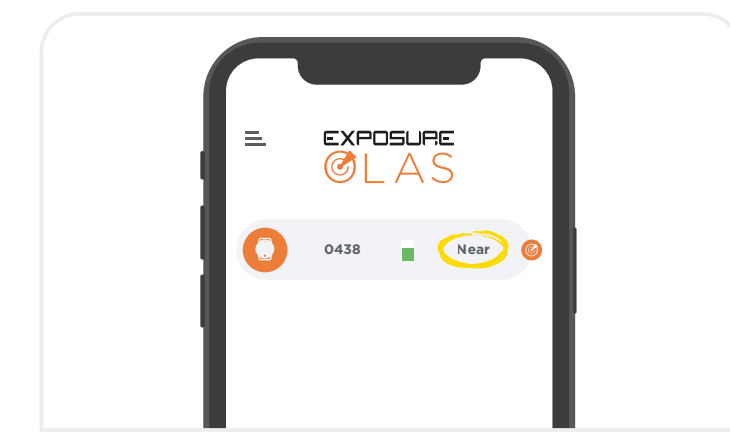

7. When the OLAS transmitter is up-to 2 metres from the phone it should read 'Near'.

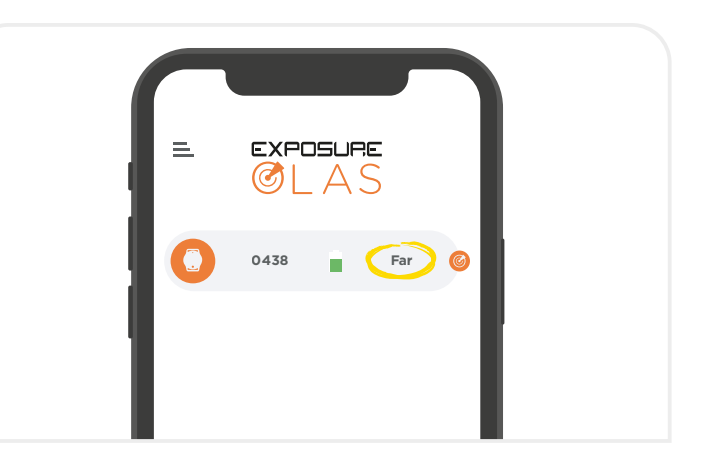

8. When the OLAS transmitter is further than 2 metres from the phone it should read 'Far'. Note - these distances can vary depending on phone model.

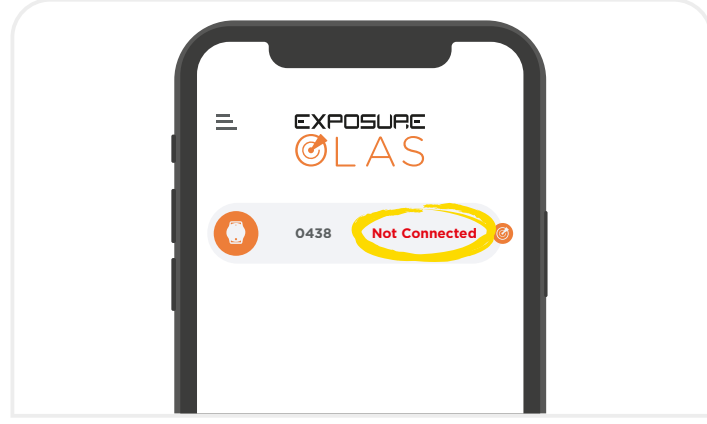

9. When the tag is out of range (or switched off) it should read 'Not connected' in red.

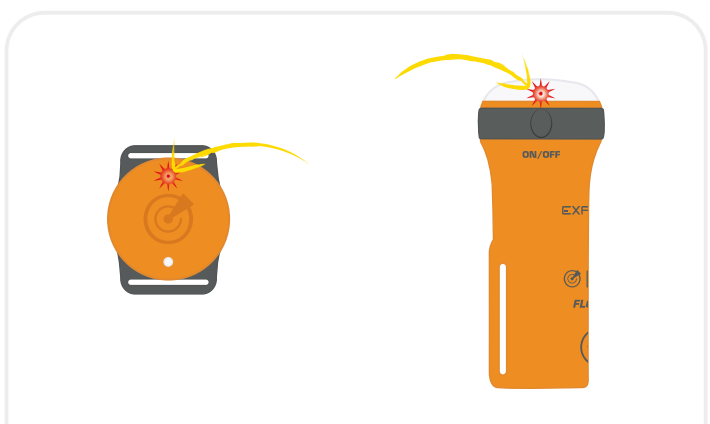

10. To trigger the alarm and rescue screens you MUST switch off the OLAS transmitter's Bluetooth.

**OLAS tag:** Press the button for 4 seconds, until a red flash is seen. OLAS Float-On: Press the button for 4 seconds until the bi-colour turns red.

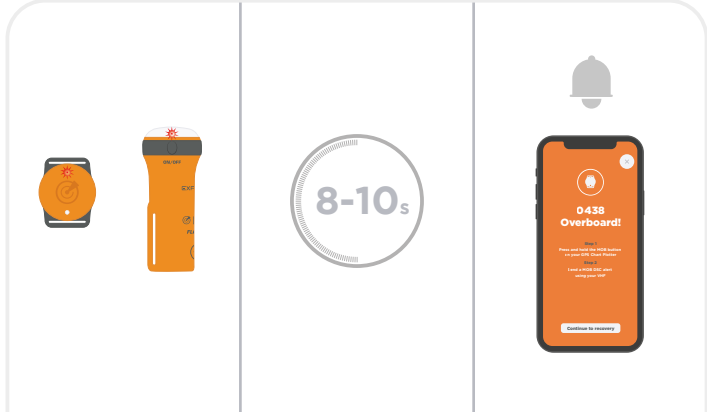

**11.** The alarm will sound after 8-10 seconds.

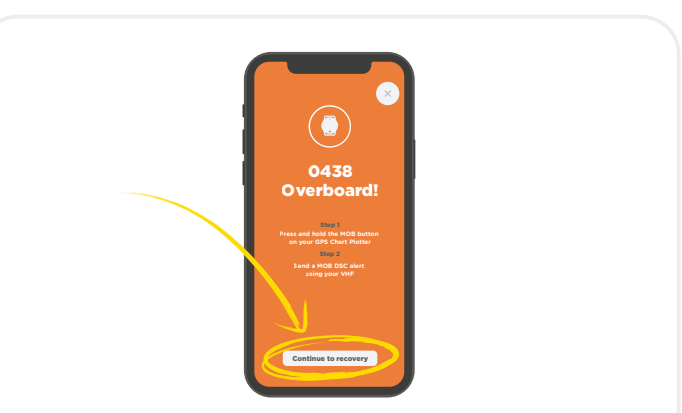

**12.** Accept the alarm on the OLAS app.

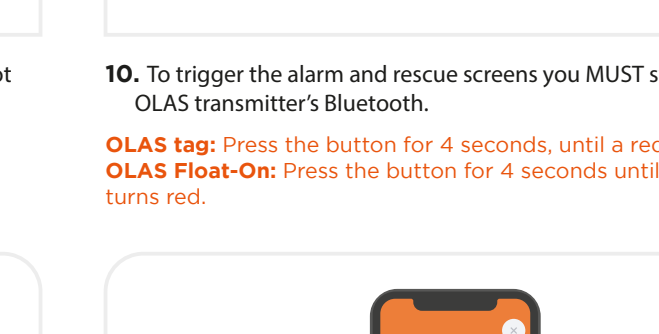

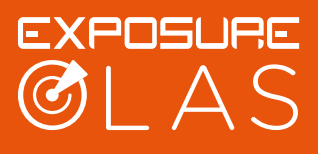

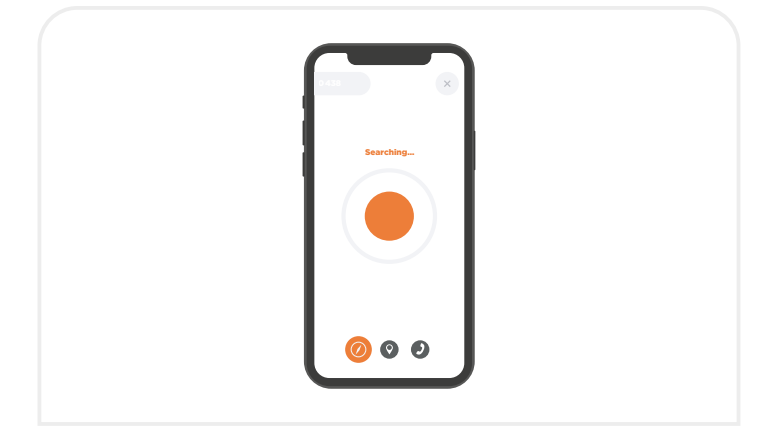

**13.** A screen displaying 'Searching' will appear. The 'Searching' screen will appear whist you remain within 10-20 metres of the point of loss. The point of loss is the point at which the alarm is activated.

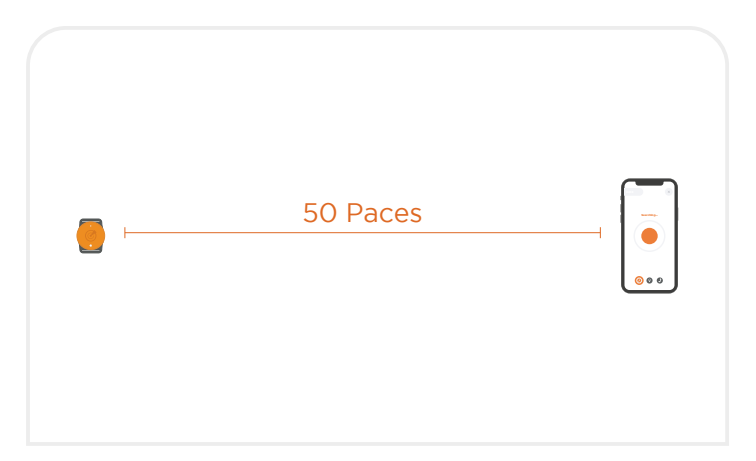

**14.** Walk at least 50 paces away from the tag, simulating the vessel moving away from the person overboard.

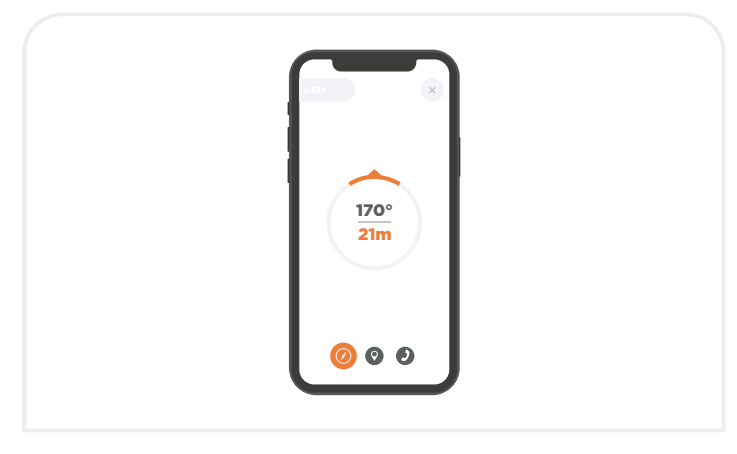

**15.** The 'Searching' screen will change to an arrow pointing back to the 'Point of loss'. It is important to note the arrow DOES NOT track the tag, it points back to the stored GPS location where the alarm occurred, (Note: the accuracy of your GPS can vary depending on your mobile device.)

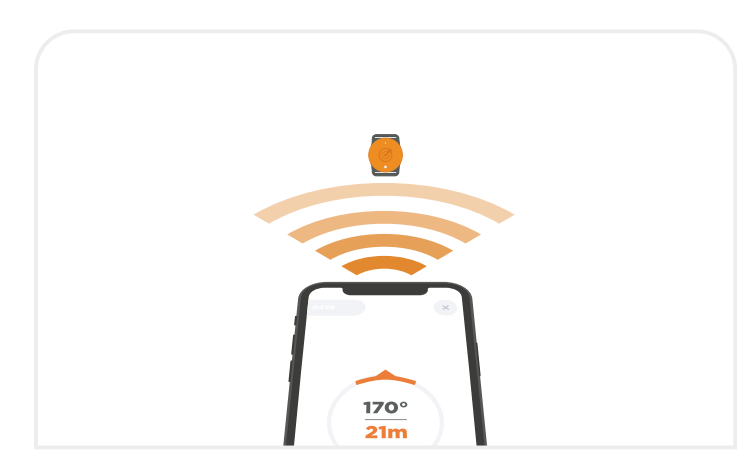

**16.** Follow the arrow towards the 'Point of loss'. This will be within the same area as the switched off OLAS transmitter. The screen will revert to 'Searching' when back within 20 metres.

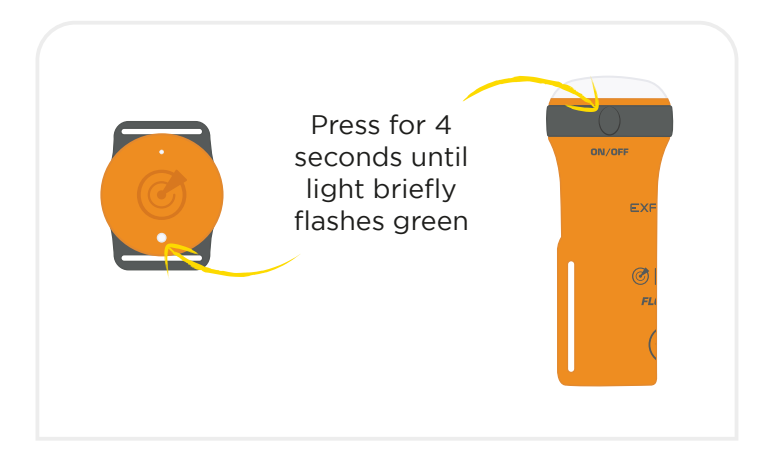

17. Switch the OLAS transmitter back on. On an OLAS tag press the button for 4 seconds, you will see a green flash. On the OLAS Float-On press the button for 4 seconds and you will see the lens illuminate green, stop pressing the button and it will start transmitting OLAS.

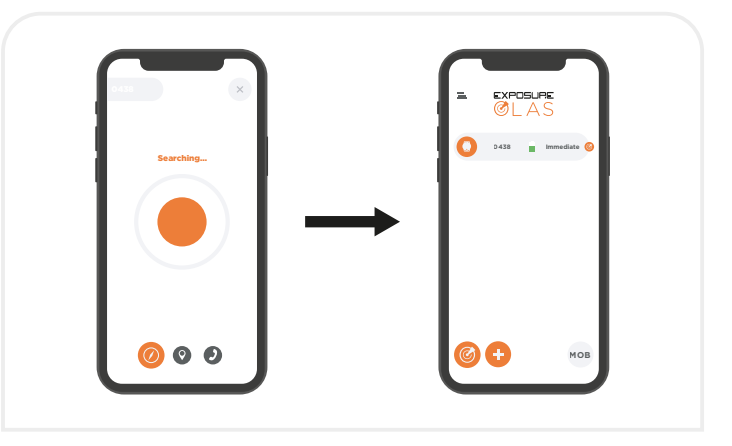

**18.** The Alarm screen will be automatically cancelled when the signal is found again, reverting to the standby home screen.